# Changing/modifying subscription rates in CirculationPro

In Subscription Rates there is a schedule button

Rates/SubRates/Term - next to the term is where you will see the schedule button.

They would just put in the new rate and the date (processing date) that it will take effect.

#### Step #1

| 💿 Rates 🛛 🔘 Promo Coo                                  | Predefined Bundles |                 |                        |             |   |       |          |          |        |
|--------------------------------------------------------|--------------------|-----------------|------------------------|-------------|---|-------|----------|----------|--------|
| Publication<br>Newscycle News<br>Save Changes Add Rate | Deliv<br>‡ Car     | very<br>rrier ‡ | Day Pattern<br>SMTWTFS | Active      |   | ÷     | )        |          |        |
| Rate Name                                              | Sort               | Default         | Delivery               | Day Pattern |   |       |          | Inactive | 2      |
| Foot Carrier                                           |                    | $\bigcirc$      | Carrier ‡              | SMTWTFS     | ÷ | Zones | Subrates |          | Delete |
| Mather Rates                                           |                    | $\odot$         | Carrier ‡              | SMTWTFS     | ÷ | Zones | Subrates |          | Delete |
| Motor Route                                            |                    | •               | Carrier ‡              | SMTWTFS     | ÷ | Zones | Subrates |          | Delete |
|                                                        |                    |                 |                        |             |   |       |          |          |        |

Subscription Rates

### Step #2

| Save and Back Save                                                | Save and Back Save Back Add Subrate Active + |         |                     |                      |       |                |          |       |          |        |  |  |  |
|-------------------------------------------------------------------|----------------------------------------------|---------|---------------------|----------------------|-------|----------------|----------|-------|----------|--------|--|--|--|
| Pub NCSNEWS) (Delivery Carrier) (Days SMTWTFS) (Rate Motor Route) |                                              |         |                     |                      |       |                |          |       |          |        |  |  |  |
| Subrate Name                                                      | Sort                                         | Default | Bundled             | Transfer to Subrate  | # Pay | Activation Fee |          |       | Inactive |        |  |  |  |
| 13 weeks special                                                  |                                              | 0       |                     | Normal ‡             | 12    |                | Renewals | Terms |          | Delete |  |  |  |
| All Access                                                        | 4                                            | 0       | <ul><li>✓</li></ul> | Normal ‡             | 1     |                | Renewals | Terms |          | Delete |  |  |  |
| MSU Sale                                                          |                                              | 0       |                     | Normal \$            | 1     |                | Renewals | Terms |          | Delete |  |  |  |
| Normal                                                            | 1                                            | •       |                     | Does Not Transfer \$ |       | 5.00           | Renewals | Terms |          | Delete |  |  |  |
| Pay Smart Rate                                                    | 2                                            | 0       |                     | Does Not Transfer \$ |       |                | Renewals | Terms |          | Delete |  |  |  |
| Portland Special                                                  | 5                                            | 0       |                     | Normal \$            | 1     |                | Renewals | Terms |          | Delete |  |  |  |
| Promo                                                             |                                              | 0       |                     | Normal ‡             | 1     |                | Renewals | Terms |          | Delete |  |  |  |
| Smart Pay Intro Rate                                              | 3                                            | 0       |                     | Pay Smart Rate \$    | 1     |                | Renewals | Terms |          | Delete |  |  |  |
|                                                                   |                                              |         |                     |                      |       |                |          |       |          |        |  |  |  |

ONEWSCYCLE

Sub Rates

# Step #3

| Save a              | nd Back | Sa  | ve Back                 | k Add Term                  |               |           |             |                   |              |              |        |
|---------------------|---------|-----|-------------------------|-----------------------------|---------------|-----------|-------------|-------------------|--------------|--------------|--------|
| (Pub <mark>N</mark> | CSNEWS) | (De | elivery <mark>Ca</mark> | rrier) (Days <mark>S</mark> | MTWTFS) (Rate | Motor Rou | te) (Subrat | te <mark>N</mark> | lormal)      |              |        |
| Count               | Type    |     | Price                   | Surcharge                   | ABC           |           | Ren Seq     |                   | Renewal Text |              |        |
| 1                   | Months  | ÷   | 17.05                   | 2.00                        | >= 50%        | \$        | Spot 3      | ÷                 |              | Schedule (2) | Delete |
| 3                   | Months  | +   | 33.56                   |                             | >= 50%        | +         | Spot 2      | ŧ                 |              | Schedule (2) | Delete |
| 1                   | Years   | ÷   | 62.50                   |                             | >= 50%        | \$        | Spot 1      | ÷                 | Best Deal!   | Schedule (2) | Delete |

Term

# Step #4

| Save and Bac  | k Save Ba       | ack New     |                          |                         |                  |                           |        |
|---------------|-----------------|-------------|--------------------------|-------------------------|------------------|---------------------------|--------|
| (Pub NCSNEW   | VS) (Delivery C | Carrier) (D | ays SMTWTFS) (Rate Motor | Route) (Subrate Normal) |                  |                           |        |
| Price (62.50) | Type (Years)    | Count (1)   | ABC (>= 50%)             | Scheduled               | Renewal (Spot 1) | Renewal Text (Best Deal!) |        |
| 62.50         | Years ‡         | 1           | >= 50% ‡                 | 01/01/2014 (mm/dd/yyyy) | Spot 1 ‡         | Best Deal- Saving         | Delete |
| 62.50         | Years ‡         | 1           | >= 50% ‡                 | 03/01/2014 (mm/dd/yyyy) | Spot 1 💠         | Best Deal- Saving         | Delete |
| 62.50         | Years ‡         | 1           | >= 50% ‡                 | 06/24/2008 (mm/dd/yyyy) | Skip ‡           |                           | Delete |
|               |                 |             |                          |                         |                  |                           |        |

Schedule

•••• The easier way is to use the import/export button in rates, export them, edit the amounts in Excel and then re-import for the effective date.

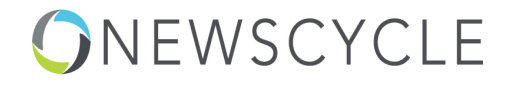